EUREX Architects of trusted markets

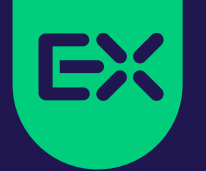

# **Eurex EnLight**

**Quick Start Guide** 

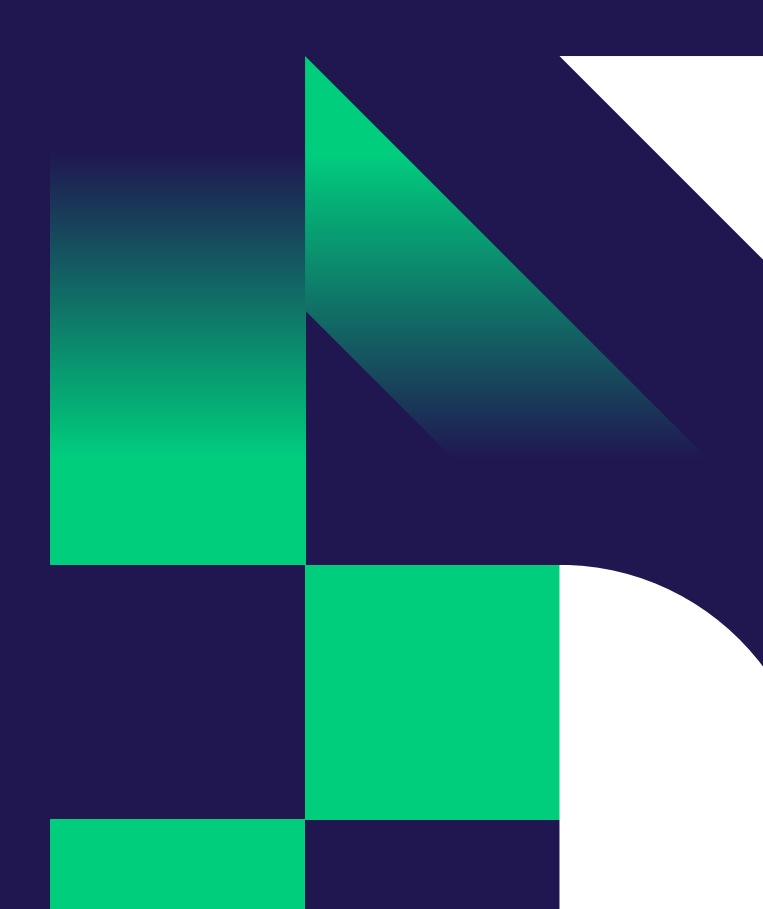

### **Eurex EnLight Submit RFQ Quick Start**

#### Step 1: Select "Eurex EnLight Requester" on T7 User Interface Welcome View arket rading info & Support Order Entry Market Chrl M E8 Product Statistics Orders Pre-trade Risk Limits Ouote Request Order History E Contract Statistics

News Board

**Risk Controls** 

Product Pools

**Conversion Parameters** 

#### Step 2: On the Eurex EnLight Requester Blotter select "Add Eurex EnLight"

| Eur  | Eurex EnLight Requester 🕴 🖪 🖪 🕮 🗙 |        |        |            |         |             |             |              |        |         |          |         |           | E X     |
|------|-----------------------------------|--------|--------|------------|---------|-------------|-------------|--------------|--------|---------|----------|---------|-----------|---------|
|      | Prof/Prod;                        | 'Contr | ract   | 🖍 Edit     | 3       |             |             |              |        |         |          | (       | Quick Fir | nd 🆚    |
| EnIC | Contract                          | B/S    | Status | Firm/Indic | RefOnly | ExtRefOnly  | NegotiateUL | WorkingDelta | RefPrc | ULDelta | TotalQty | OpenQty | PrefBid   | PrefAsk |
|      |                                   |        |        |            |         |             |             |              |        |         |          |         |           |         |
|      |                                   |        |        |            |         |             |             |              |        |         |          |         |           |         |
|      |                                   |        |        |            |         |             |             |              |        |         |          |         |           |         |
| P    | Add Eurex                         | EnLig  | ht 🗋   | Duplicate  | Deta    | ails 🕞 Hist | ory         |              |        |         |          |         |           |         |
| -    |                                   |        |        |            |         |             |             |              |        |         |          |         |           |         |

#### **Step 4:** Submit Request

Cross Request

TES Time & Sales

Ext. Ticker Line

Ext. Ticker Board

Time & Sales Ctrl O

Market Maker Protection

T7 Entry Service Shift F11

Eurex EnLight Responder

Eurex EnLight Requester

Eurex EnLight Deals

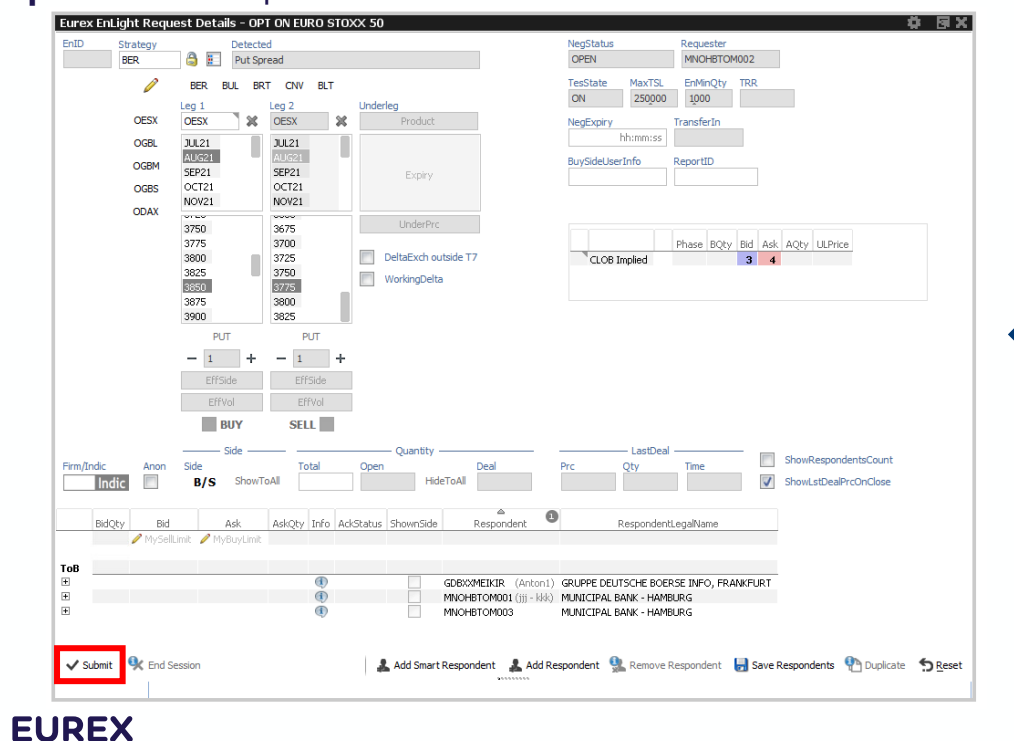

Trades

TES View

Trade Summary

TES Flex Position

#### Step 3: Fill in the RFQ Request

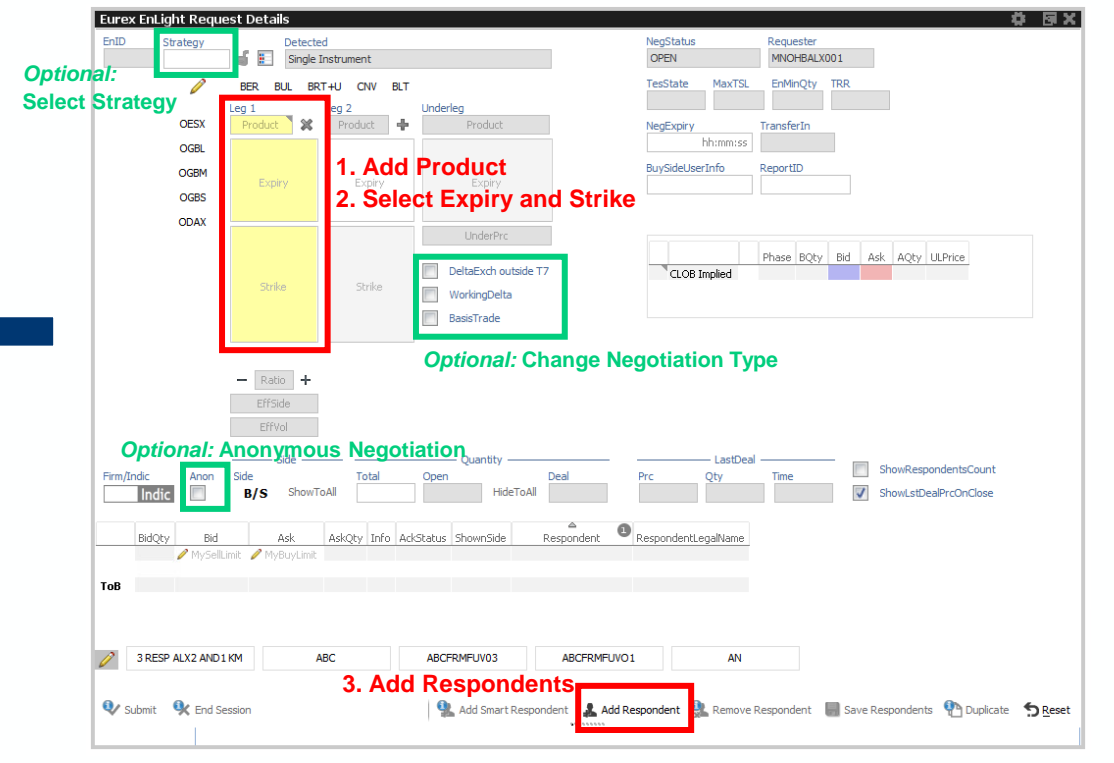

## **Eurex EnLight Dealing**

#### Step 1: Select a Quote

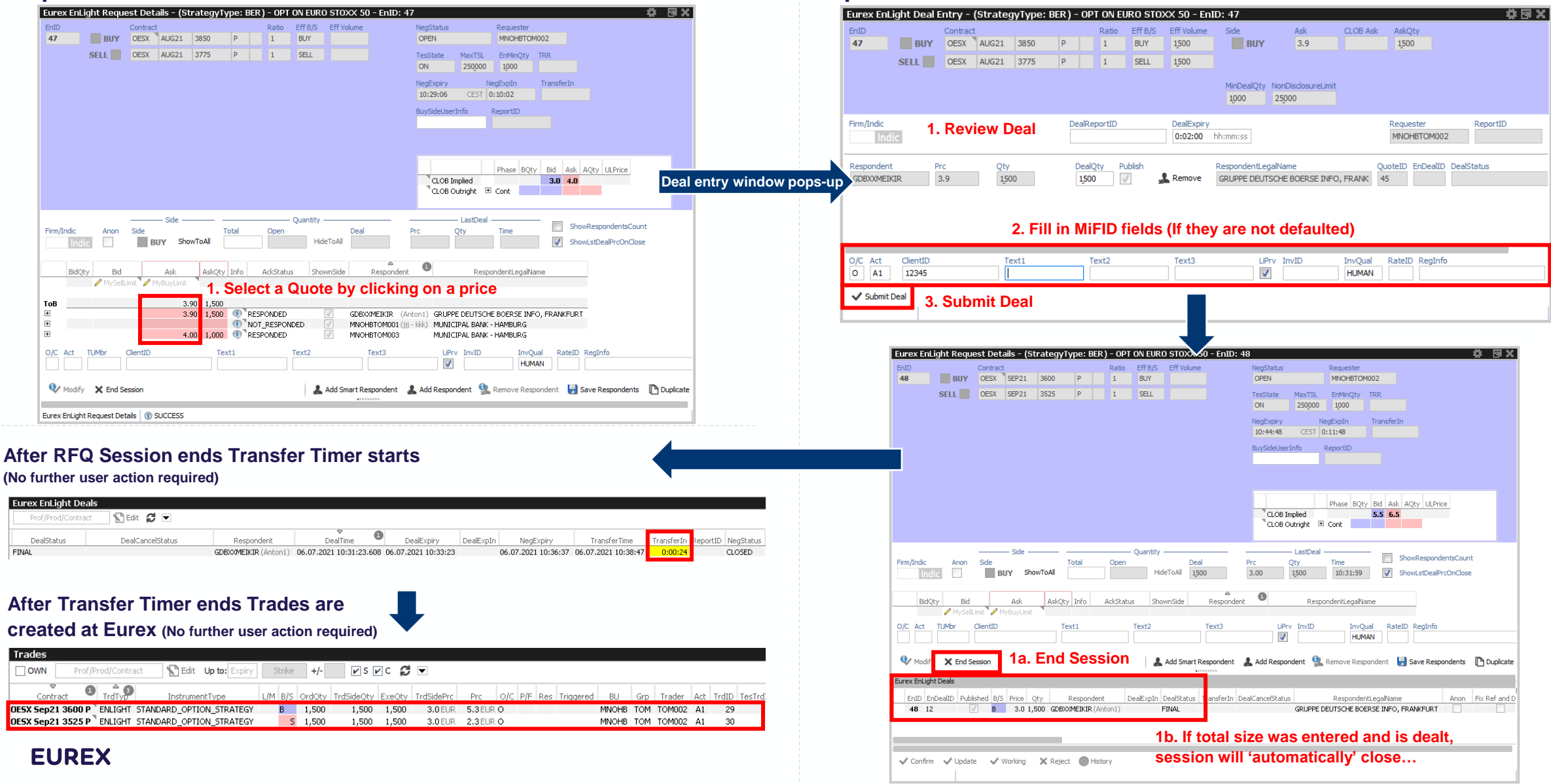

Step 2: Review and Submit Deal

## **Eurex EnLight Requester Details Setting Defaults**

**Step 1:** Click Settings Icon on the top right of the Request Window and select "Properties" from the menu

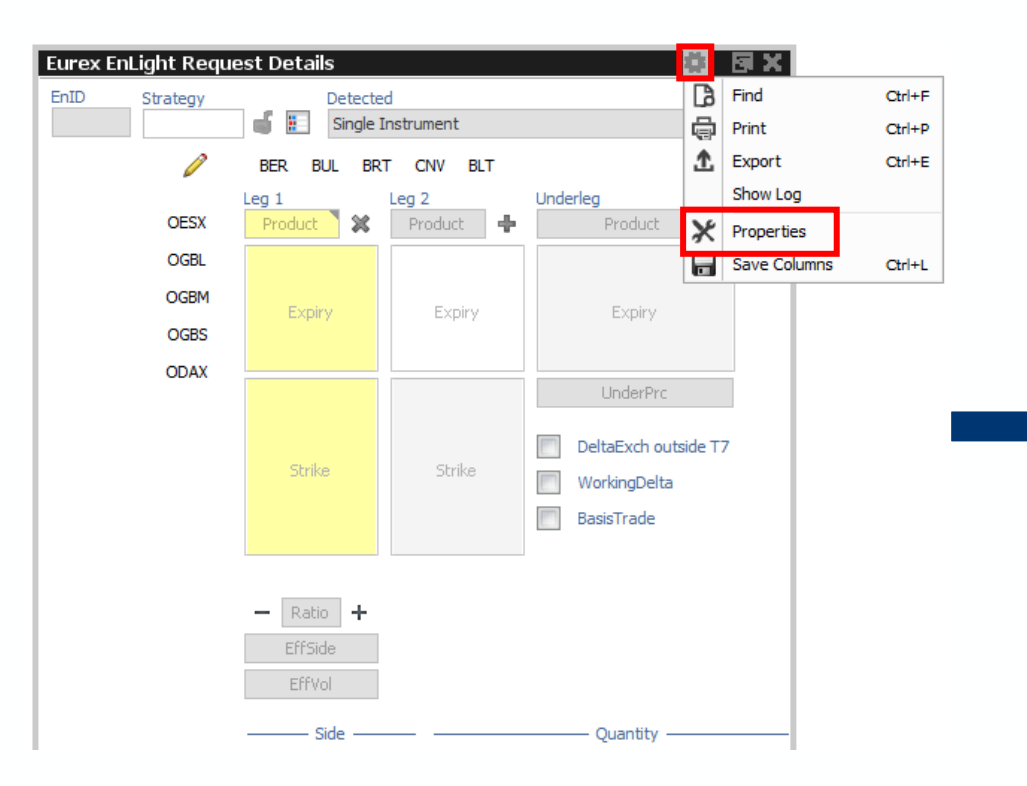

**Step 2:** Set defaults for the MiFID fields and any other Request settings and Apply (You can override these on the ticket)

| Supports the configuration of view propert | ties. 'Generic' settings are relevant for all | - m     |
|--------------------------------------------|-----------------------------------------------|---------|
| views of the same type.                    | toos, donone settings are relevant for all    | <u></u> |
|                                            |                                               | K       |
| ported Properties                          |                                               |         |
| Appearance                                 |                                               |         |
| Font                                       | Tahoma, Plain, 11                             | 1       |
| Table                                      |                                               |         |
| Highlight                                  | 255, 255, 0                                   | 1       |
| Cell Font                                  | Tahoma, Plain, 11                             | 1       |
| Table row constrast                        |                                               | 95 🛐    |
| Table Grid Color                           | None None                                     | 1       |
| Separators                                 |                                               | 1       |
| Preferences                                |                                               |         |
| NegotiationType Firm                       |                                               | 1       |
| Anonymous                                  |                                               | 1       |
| Show Number Participating Respondents      |                                               | 1       |
| Show Side All                              |                                               | 1       |
| Show Quantity All                          |                                               | 1       |
| Create Strategy                            | <b>V</b>                                      | 1       |
| Smart Response Rate Ranking                | LOW                                           | 1       |
| Smart Response Time Ranking                | LOW                                           | 1       |
| Smart Trade To Quote Ratio                 | LOW                                           | 1       |
| Smart Volume Ranking                       | LOW                                           | 1       |
| Prefill (applied on reset)                 |                                               |         |
| Account                                    |                                               | Ĩ       |
| 0/C                                        |                                               | 1       |
| TUMbr                                      |                                               | 1       |
| Text1                                      |                                               | 1       |
| Text2                                      |                                               | 3       |
| T 10                                       |                                               | 1       |

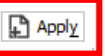

### **Eurex EnLight Responder Quick Start Guide**

Step 1: Select "Eurex EnLight Responder" on T7 User Interface

| elcome View         |                            |                   | — — — → - 日回国×        |
|---------------------|----------------------------|-------------------|-----------------------|
|                     |                            |                   |                       |
| Market              | Trading                    | Own               | Info & Support        |
| Market Ctrl M       | Order Entry F2             | Orders F8         | Product Statistics    |
| Quote Request       | Pre-trade Risk Limits      | Order History F9  | Contract Statistics   |
| Cross Request       | Market Maker Protection    | Trades F10        | News Board            |
| Time & Sales Ctrl O | TZ Entry Service Shift F11 | Trade Summary     | Risk Controls         |
| TES Time & Sales    | Eurex EnLight Responder    | TES View          | Product Pools         |
| Ext. Ticker Line    | Eurex EnLight Requester    | TES Flex Position | Conversion Parameters |
| Ext. Ticker Board   | Eurex EnLight Deals        |                   |                       |

### Step 4: Submit your Quote

| urex EnL                          | ight Quote                 | Entry                | - (Strat        | egyType:             | BER) - O  | PT ON | EURO STOX    | X 50 - EnID: 1 | 10             |                       | 4 9 X                  |
|-----------------------------------|----------------------------|----------------------|-----------------|----------------------|-----------|-------|--------------|----------------|----------------|-----------------------|------------------------|
| inID                              | -                          | Contract             |                 |                      | -         | Ratio | Eff Side Bid | Eff Volume Bid | Eff Volume Ask | Eff Side Ask          | NegStatus              |
| 10                                | BUY                        | OESX                 | JAN20           | 3600                 | P         | 1     | BUY          | 1000           | 1000           | SELL                  | OPEN                   |
|                                   | SELL                       | OESX                 | JAN20           | 3500                 | P         | 1     | SELL         | 1000           | 1000           | BUY                   | EnMinQty<br>1000       |
| CLOB Imp<br>CLOB Out              | plied Ph.<br>tright € Cor  | ase BQt<br>100<br>nt | / Bid<br>1 18.4 | Ask AQty<br>19.4 100 | ULPrice   |       |              |                |                |                       |                        |
| Requester<br>Firm/Indic           | wants                      | Side<br>B/S          | Qty<br>1000     | PrefBid              | PrefAs    | k     | DealPr       | Last           | DealTime       | NegExpiry<br>13:29:48 | NegExpIn<br>CEST 49:38 |
| iidQty<br>1000<br>D/C Act<br>O M1 | Bid<br>12<br>ClientID      | Ask<br>13            | Ask<br>10       | Qty<br>DO<br>Text1   |           |       | Text2        |                | Text3          |                       | LiPrv InvID            |
| ✓ Submit (<br>urex EnLight        | Quote 🗙 D<br>t Quote Entry | elete Qua            | ote 🗸 N<br>CESS | Working 🗸            | / Decline | Rag   | je           |                |                | 16                    |                        |

**Step 2:** On the Eurex EnLight Responder Blotter double click the RFQ you want to respond to

| E | iure: | хE      | nLight Responder           |     |               |           |            |      |                   |                           |
|---|-------|---------|----------------------------|-----|---------------|-----------|------------|------|-------------------|---------------------------|
| [ | F     | Prof    | f/Prod/Contract 🛛 🎦 Edit 💋 | ▼   |               |           |            |      |                   |                           |
|   | En    | Z<br>ID | Contract                   | B/S | AckStatus     | NegStatus | Firm/Indic | Anon | Fix Ref and Delta | Delta Exchange outside T7 |
| E | t 49  | 9       | OESX BER Aug21 3850 - 3775 |     | NOT_RESPONDED | OPEN      | INDICATIVE |      |                   |                           |
| E | ± 3   | 5       | OE5X Sep21 3650 C          |     | RESPONDED     | OPEN      | INDICATIVE |      |                   |                           |
| 6 | + 32  | 2       | OE5X Sep21 3650 C          |     | RESPONDED     | OPEN      | INDICATIVE |      |                   |                           |
| 6 | ± 29  | 9       | FDAX Dec21                 |     | RESPONDED     | OPEN      | INDICATIVE |      |                   |                           |
| 6 | + 2   | 7       | FDAX Dec21                 |     | RESPONDED     | OPEN      | INDICATIVE |      |                   |                           |
|   |       |         |                            |     |               |           |            |      |                   |                           |

Step 3: Fill in your quote

| RespondentsCour |
|-----------------|
|                 |
|                 |
|                 |
|                 |
| ellow)          |
|                 |

### **Eurex EnLight Quote Entry Setting Defaults**

### **Step 1:** Click Settings Icon on the top right of the Request Window and select "Properties" from the menu

| urex EnL                                              | light Quote                            |                                         |                         |                             |       |                         |      |       |              |                 |                   |            |                   |       |
|-------------------------------------------------------|----------------------------------------|-----------------------------------------|-------------------------|-----------------------------|-------|-------------------------|------|-------|--------------|-----------------|-------------------|------------|-------------------|-------|
| nID                                                   |                                        | Contract                                |                         |                             |       |                         |      | Ratio | Eff Side Bid | Eff Volume Bid  | Eff Volume Ask    | B          | Find              | Ctrl- |
| 10                                                    | BUY                                    | OESX .                                  | JAN20                   | 360                         | 0     | Р                       |      | 1     | BUY          |                 |                   | ē          | Print             | Ctrl  |
|                                                       | SELL                                   | OESX                                    | JAN20                   | 350                         | 0     | Ρ                       |      | 1     | SELL         |                 |                   | £          | Export            | Ctrl- |
|                                                       |                                        |                                         |                         |                             |       |                         |      |       |              |                 |                   |            | Show Log          |       |
|                                                       |                                        |                                         |                         |                             |       |                         |      |       |              |                 |                   | ×          | Properties        |       |
|                                                       | PH                                     | ase BOty                                | Bid                     | Ask                         | AOEv  | LII Price               | e    |       |              |                 |                   |            | Save Columns      | Ctr   |
| CLOB Imp                                              | plied                                  | 100                                     | 18.4                    | 19.4                        | 100   | Contration (Contration) | _    |       |              |                 |                   |            |                   |       |
| CLOB Ou                                               | itright 🖽 Co                           | nt                                      |                         |                             |       |                         |      |       |              |                 |                   |            |                   |       |
| equester<br>irm/Indic                                 | wants                                  | Side<br>B/S                             | Qty<br>1000             | Pr                          | efBid | Pr                      | efAs | k     | DealP        | rc DealQty      | DealTime          | Neg<br>13: | Expiry<br>29:48 ( |       |
| irm/Indic                                             | ndic                                   | Side<br>B/S                             | Qty<br>1000             | Pr                          | efBid | Pr                      | efAs | k     | DealP        | rc DealQty      | DealTime          | Neg<br>13: | Expiry<br>29:48 ( |       |
| Requester<br>irm/Indic<br>Ir<br>lQty<br>000           | ndic<br>Bid<br>12                      | Side<br>B/S<br>Ask<br>13                | Qty<br>1000<br>As       | Pr<br>kQty                  | efBid | Pr                      | efAs | k     | DealP        | Last<br>DealQty | DealTime          | Neg<br>13: | Expiry<br>29:48 ( |       |
| Requester<br>irm/Indic<br>In<br>dQty<br>000<br>/C Act | wants<br>ndic<br>Bid<br>12<br>ClientID | Side<br>B/S<br>Ask<br>13                | Qty<br>1000<br>As       | Pr<br>kQty<br>000<br>Text1  | efBid | Pr                      | efAs | k     | DealP        | Last            | DealTime          | Neg<br>13: | Expiry<br>29:48 ( |       |
| Requester<br>irm/Indic<br>In<br>JQty<br>p00<br>C Act  | Bid<br>ClientID                        | Side<br>B/S<br>Ask<br>13                | Qty<br>1000<br>As       | Pr<br>kQty<br>000<br>Text1  | efBid | Pr                      | efAs | k     | Text2        | Last            | DealTime<br>Text3 | Neg<br>13: | Expiry<br>29:48 ( |       |
| Requester<br>irm/Indic<br>Ir<br>dQty<br>000<br>/C Act | Bid<br>12<br>ClientID                  | Side<br>B/S<br>Ask<br>13                | Qty<br>1000<br>As       | Pr<br>kQty<br>000<br>Text1  | efBid | Pr                      | efAs | k     | Text2        | Last            | DealTime<br>Text3 | Neg<br>13: | Expiry<br>29:48 ( |       |
| Requester<br>irm/Indic<br>Ir<br>dQty<br>000<br>IC Act | Bid<br>12<br>ClientID                  | Side<br>B/S<br>Ask<br>13                | Qty<br>1000<br>As       | Pr<br>kQty<br>000<br>Text1  | efBid | Pr                      | efAs | k     | Text2        | Last            | DealTime<br>Text3 | Neg<br>13: | Expiry29:48 (     |       |
| Requester<br>irm/Indic<br>dQty<br>p00<br>(C Act       | wants                                  | Side<br>B/S<br>Ask<br>13                | Qty<br>1000<br>As<br>11 | Pr<br>kQty<br>000<br>Text1  | efBid | Pr                      | efAs | k     | Text2        | Last            | DealTime          | Neg<br>13: | Expiry29:48 (     |       |
| Requester<br>irm/Indic                                | Bid<br>12<br>ClientID<br>Quote         | Side<br>B/S<br>Ask<br>13<br>Delete Quot | Qty<br>1000<br>As<br>1  | Pr<br>skQty<br>000<br>Text1 | ng    | Pr                      | ne   | k     | Text2        | Last            | DealTime          | Neg<br>13: | Expiry29:48 (     | -     |

### **Step 2:** Set defaults for MiFID fields and Apply (You can override them on the ticket)

| Vie | w Properties - Eurex EnLight                                                               | Quote Entry                                       |          |
|-----|--------------------------------------------------------------------------------------------|---------------------------------------------------|----------|
| G   | eneric View Properties<br>Supports the configuration of view pr<br>views of the same type. | operties. 'Generic' settings are relevant for all | Ś        |
| Sup | ported Properties                                                                          |                                                   |          |
|     | Appearance                                                                                 |                                                   |          |
|     | Font                                                                                       | Tahoma, Plain, 11                                 | ă.       |
|     | Table                                                                                      |                                                   | (7)      |
|     | Highlight                                                                                  | 255, 255, 0                                       | 1<br>7   |
|     | Cell Font                                                                                  | Tanoma, Plain, 11                                 | 0 T      |
|     | Table row constrast                                                                        | DOD None                                          | 95 🛐     |
|     |                                                                                            | E.c. None                                         |          |
|     | Separators                                                                                 |                                                   | ā        |
|     | Account                                                                                    | MI                                                | Ø        |
|     | Account                                                                                    | MI                                                |          |
|     | TIMbr                                                                                      |                                                   |          |
|     | Tavt1                                                                                      |                                                   |          |
|     | Text2                                                                                      |                                                   |          |
|     | Text3                                                                                      |                                                   | 2<br>2   |
|     | ClientID                                                                                   |                                                   | 2<br>2   |
|     | LiPry                                                                                      |                                                   | ()<br>() |
|     | InvID                                                                                      |                                                   | 2<br>2   |
|     | InvQual                                                                                    | HUMAN                                             | 2<br>2   |
|     | Reginfo                                                                                    |                                                   | 2<br>1   |
|     | RateId                                                                                     |                                                   | 1        |
|     |                                                                                            |                                                   |          |
|     |                                                                                            |                                                   | Apply    |